How to install Blaze Software, Infrared Interface Drivers.

## Blaze V6.203 Installation

- Step 1. Ensure you have administrator rights before starting the installation process, otherwise the drivers will not install correctly.
- Step 2. Power off and disconnect any Larson Davis Spark dosimeters or LxT sound level meters that are currently connected to your computer.
- Step 3. Download Blaze V6.203 from the Larson Davis Website at http://www.larsondavis.com/support/SoftwareProductsSupport/blazesoftware.aspx.
  - If prompted save the file on your desktop by selecting "Save as".
- Step 4. Right click the Blaze V6.203 file and select "Extract All" to unzip the file. A folder named <u>Blaze V6\_23</u> will be created.
- Step 5. If the extract process did not open the folder **Blaze 6\_23**, open the folder now.

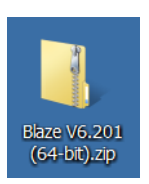

- Step 6. In the folder **Blaze 6\_23**, run **LDSetup.exe** to begin the Blaze software installation.
- Step 7. Follow the prompts to install the software making the default selection unless directed to do differently in this installation instruction.
  - You must agree to the license in order to continue installation.
- Step 8. When prompted for a serial number, use **LD 321 V 8416**.
- Step 9. When prompted to install the DVX009 driver, select **Yes** if you are unsure.

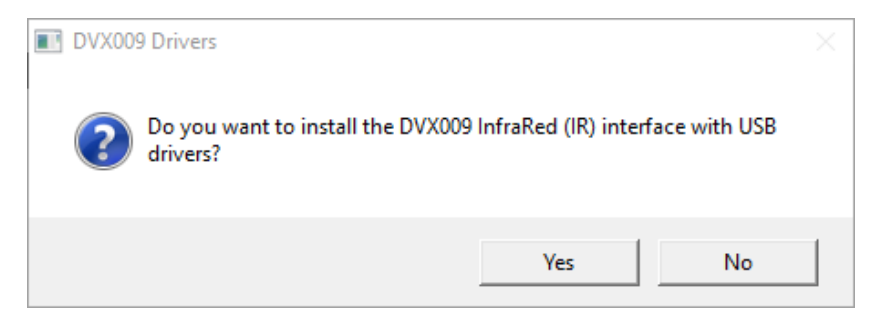

• Software from Silicone Laboratories will appear, follow the prompts to continue through the installation process. Select the defaults except as shown below.

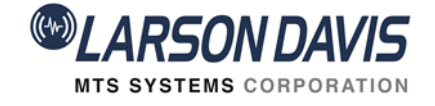

## FAQ Blaze install from Larson Davis Website Blaze Version: 6.203 for Windows 7, 8 and 10

How to install Blaze Software, Infrared Interface Drivers.

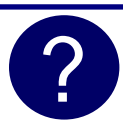

• If you are installing the DVX009 driver software for the first time, the dialog below will appear. Select Launch the CP210x VCP Driver Installer then click Finish.

| Silicon Laboratories CP210x VC | P Drivers for Windows 2000/XP/2003 Server/Vista - InstallShiel                                                                                                    |
|--------------------------------|----------------------------------------------------------------------------------------------------|
|                                | InstallShield Wizard Complete         The InstallShield Wizard has successfully copied the Silicon<br>Laboratories CP210x VCP Drivers for Windows 2000/XP/2003<br>Server/Vista to your hard drive. The driver installer listed below<br>should be executed in order to install drivers or update an<br>existing driver.         Image: Server Arrow CP210x VCP Driver Installer.         Click Finish to complete the Silicon Laboratories CP210x VCP<br>Drivers for Windows 2000/XP/2003 Server/Vista setup. |
|                                | < Back <b>Finish</b> Cancel                                                                                                    |
|                                |                                                                                                    |

• If the DVX009 driver has been previously installed, the dialog below will appear. Select Maintain or update the instance of this application selected below then click Next.

| Silicon Laboratories CP210x VCP Drivers for Windows 2000/XP/200                                                                                                    | – 🗆 X                      |
|----------------------------------------------------------------------------------------------------|----------------------------|
| Existing Install d Instances Detected<br>Select the appropriate application instance to update.                                                                                                    |                            |
| Setup has detected one or more instances of this application already installed<br>can maintain or update an existing instance or install a completely new instance<br>O Install a new instance of this application. | on your system. You<br>ce. |
| Maintain or update the instance of this application selected below:                                                                                                    |                            |
| Display Name                                                                                                    | Inst                       |
| Silicon Laboratories CP210x VCP Drivers for Windows 2000/XP/2003                                                                                                    | 8 Server∕Vista ⊂c:\S       |
|                                                                                                    |                            |
| <                                                                                                    | >                          |
| InstallShield                                                                                                    |                            |
| < Back Next >                                                                                                    | Cancel                     |

716-926-8243
 www.larsondavis.com
 Blaze\_6.203\_install

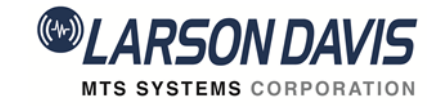

## FAQ Blaze install from Larson Davis Website Blaze Version: 6.203 for Windows 7, 8 and 10

How to install Blaze Software, Infrared Interface Drivers.

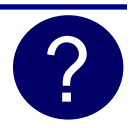

| If prompted, select Repair.                                                                                                    |
|----------------------------------------------------------------------------------------------------|
| Silicon Laboratories CP21 🕵 VCP Drivers for Windows 2000/XP/2003 Server/Vista - Inst 🛛 🗙                                                                                          |
| Welcome                                                                                                    |
| Modify, repair, or remove the program.                                                                                                    |
| Welcome to the Silicon Laboratories CP210x VCP Drivers for Windows 2000/XP/2003<br>Server/Vista Setup Maintenance program. This program lets you modify the current installation. |
| ⊖ Modify                                                                                                    |
| Select new program features to add or select currently installed features to remove.                                                                                              |
| <ul> <li>Repair</li> <li>Reinstall all program features installed by the previous setup.</li> </ul>                                                                               |
| Remove     Remove all installed features.  InstallShield                                                                                                    |
| <back next=""> Cancel</back>                                                                                                    |

- Step 10. When prompted to install the DVX010 driver, select **Yes** is you are unsure.
  - If the DVX010 driver was previously installed, the screen below will appear. Select **Repair** to update the existing driver.

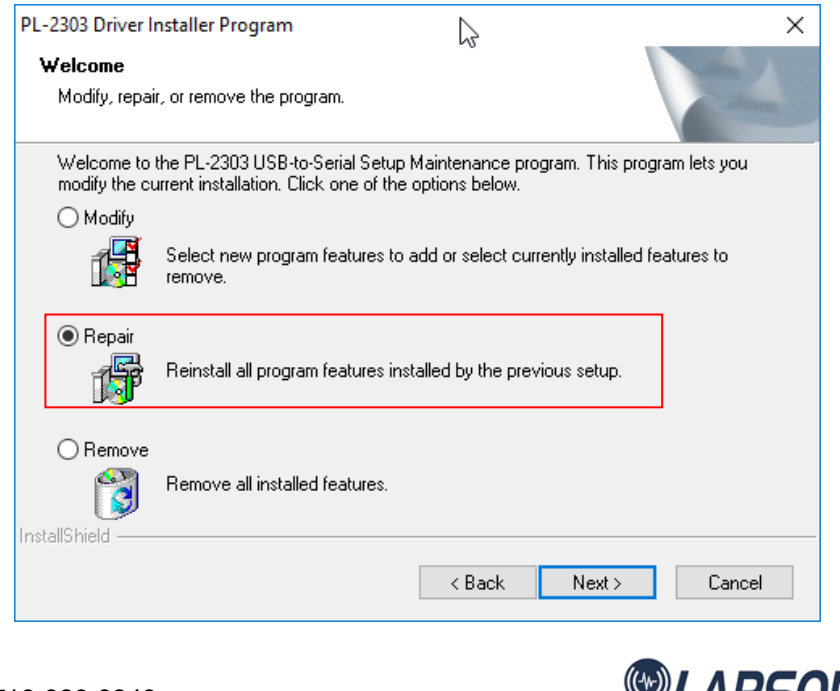

716-926-8243
 www.larsondavis.com
 Blaze\_6.203\_install

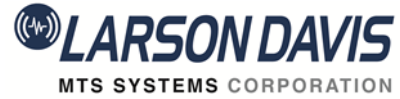

## FAQ Blaze install from Larson Davis Website Blaze Version: 6.203 for Windows 7, 8 and 10

How to install Blaze Software, Infrared Interface Drivers.

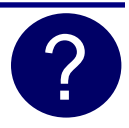

• If asked to restart your computer, select **No**, **I will restart my computer later** then click **Finish**.

| PL-2303 Driver Installer Program |                                                                                                    |  |
|----------------------------------|----------------------------------------------------------------------------------------------------|--|
|                                  | InstallShield Wizard Complete<br>The InstallShield Wizard has successfully installed PL-2303<br>USB-to-Serial. Before you can use the program, you must<br>restart your computer. |  |
|                                  | O Yes, I want to restart my computer now.                                                                                                    |  |
|                                  | No, I will restart my computer later.                                                                                                    |  |
|                                  | Remove any disks from their drives, and then click Finish to<br>complete setup.                                                                                                   |  |
|                                  |                                                                                                    |  |
|                                  | < Back Finish Cancel                                                                                                    |  |

- Step 11. After Blaze installation is completed, plug the InfraRed (IR) interface (DVX009 or DVX010) into the USB port to complete the driver installation.
  - If a prompt appears from Windows Update asking to search for the driver, click **CANCEL**. Searching is a long process and the Blaze software has already installed the driver where Windows can find it.
  - The first time a DVX009 or DVX010 is connected to a USB port, Windows will perform some additional driver installation. This can take up to 1 or 2 minutes before the DVX009 or DVX010 is ready to use.
- Step 12. Software installation is now complete.

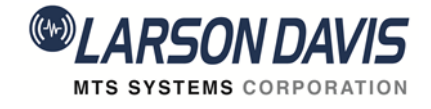